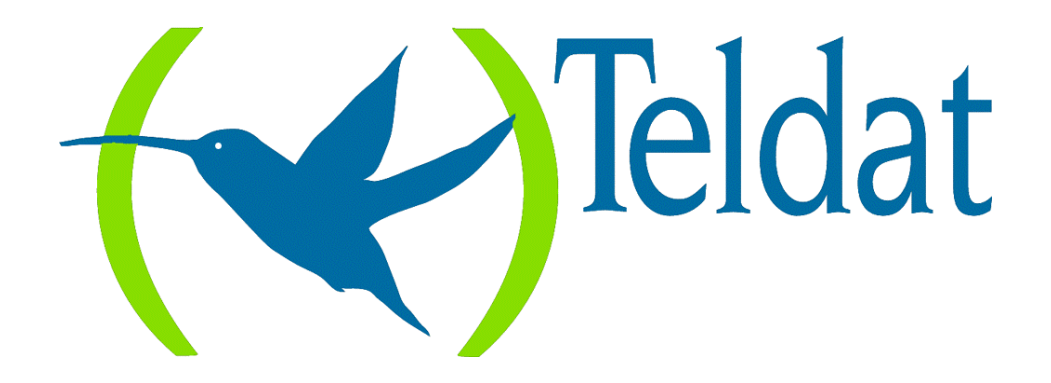

# **Teldat Router**

## **E1/PRI ISDN Interface**

Doc. DM529-I Rev. 8.30 May, 2000

# INDEX

| Chapter | 1 In | troduction                              | 3    |
|---------|------|-----------------------------------------|------|
| 1.      |      | Introduction to E1/PRI ISDN interface   | 4    |
| Chapter | 2 Co | nfiguration                             | 5    |
| 1.      |      | E1/PRI ISDN Interface Configuration     | 6    |
|         | 1.1. | TYPE OF INTERFACE                       | 6    |
|         |      | a) Interface configured as E1           | 6    |
|         |      | b) Interface configured as Primary ISDN | 6    |
|         | 1.2. | CRC-4                                   | 6    |
|         | 1.3. | MAXIMUM FRAME SIZE                      | 7    |
|         | 1.4. | MODE                                    | 7    |
| 2.      |      | E1/PRI ISDN Configuration Commands      | 8    |
|         | 2.1. | ? (HELP)                                | 9    |
|         | 2.2. | DISABLE                                 | 9    |
|         | 2.3. | ENABLE                                  | 9    |
|         | 2.4. | LIST                                    | 10   |
|         | 2.5. | SET                                     | 10   |
|         |      | a) SET CIRCUIT                          | 10   |
|         |      | SET CIRCUIT MAX-FRAME-LENGTH            | 11   |
|         |      | SET CIRCUIT TYPE                        | 11   |
|         |      | b) SET GLOBAL                           | 12   |
|         |      | SET GLOBAL INTERFACE-TYPE               | 12   |
|         |      | SET GLOBAL LOCAL-ADDRESS                | 12   |
|         |      | SET GLOBAL MAX-FRAME-LENGTH             | 13   |
|         |      | SET GLOBAL MODE                         | 13   |
|         | 2.6. | EXIT                                    | 13   |
| Chapter | 3 M  | nitoring                                | . 14 |
| 1       | •    | E1/PRI ISDN interface monitoring        | 15   |
| 1.      | 1.1. | ? (HELP)                                | 16   |
|         | 1.2. | CALLS                                   | 16   |
|         |      | a) CALLS ACTIVE                         | 16   |
|         |      | b) CALLS CLEARED                        | 17   |
|         | 1.3. | CAUSE                                   | 17   |
|         | 1.4. | CLEAR                                   | 18   |
|         |      | a) CLEAR CALLS                          | 18   |
|         |      | b) CLEAR STATISTICS                     | 18   |
|         | 1.5. | STATE                                   | 18   |
|         | 1.6. | STATISTICS                              | 19   |
|         | 1.7. | EXIT                                    | 19   |
| 2       |      | E1/PRI ISDN interface statistics        | 21   |

# Chapter 1 Introduction

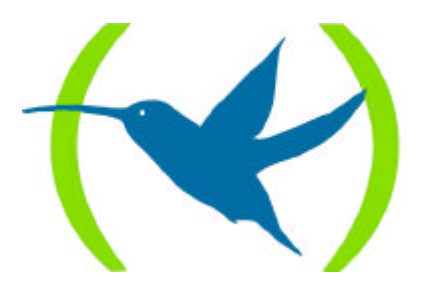

# 1. Introduction to E1/PRI ISDN interface

This manual describes the function of the E1/PRI ISDN interface implemented in the Teldat Routers. For this you need to have a Centrix-F router with the G.703 interface card at 2048 Kbps (this supports the E1 and the Primary ISDN interfaces).

The E1 interface is a digital interface operating at a speed of 2048 Kbps with a frame length of 256 bits divided into 32 time-slots of 8 bits each with interlaced octets, each one being associated to one of the 32 structured channels (the 2048 kbps are divided among the 32 channels each being 64 Kbps) and thus carrying out multiplexion in the time. The 256 bits frame repetition frequency is 8000 Hz in order to obtain channel capacity of 64 Kbps. I.e. the subsequent frame repeats each 125  $\mu$ s:

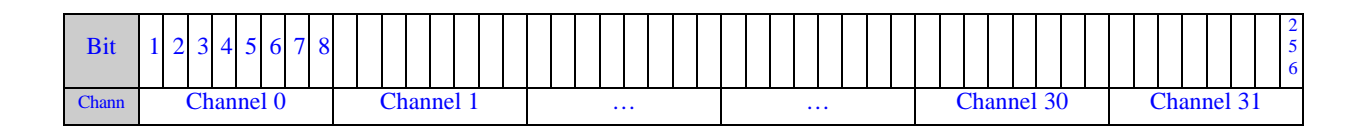

The Primary ISDN interface (PRI ISDN) is the same as a 2048 Kbps digital interface with the same characteristics as the E1 interface but with the peculiarity of certain specifications appearing at the moment when the time slots are distributed. This question is dealt with below:

Channel 0 is used as the synchronization channel in both interfaces, carrying out both maintenance functions and operating quality monitoring.

However, in the case of the PRI ISDN interface, channel 16 is reserved for signaling when establishing calls (channel D) while in the E1 interface, channel 16 is simply another channel available to transmit any type of traffic. The standard specifies that should signaling be needed, this should go through channel 16 although if this is not required the channel can be used normally.

|           | Channel 0 | Channel 1 | <br>Channel<br>16 | Channel<br>17 | <br>Channel 29 | Channel 30 | Channel 31 |
|-----------|-----------|-----------|-------------------|---------------|----------------|------------|------------|
| <b>E1</b> | SINC.     |           |                   |               |                |            |            |
| PRI ISDN  | SINC.     |           | Channel<br>D      |               |                |            |            |

Channels marked as "<sup>•</sup> can be freely assigned for data transport at 64 Kbps each.

As you can see, the PRI ISDN interface is a personalized E1 interface where the channels are structured and characterized in a determined way.

The interface is implemented so it complies with the G.703, G.704 recommendations and I.431 for the physical layer, Q.921 for the link layer and Q.931 for the UIT-T access layer.

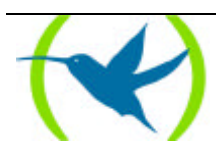

# Chapter 2 Configuration

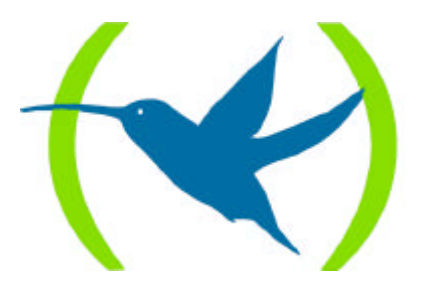

# 1. E1/PRI ISDN Interface Configuration

This chapter describes the parameters which can be configured in the E1/PRI ISDN interface. Depending on the behavior you require from the router, you will need to correctly configure the distinct options.

# 1.1. <u>TYPE OF INTERFACE</u>

The first thing to consider is the type of interface you are going to configure as it depends on this whether certain parameters are applicable or not.

### a) Interface configured as E1

In the case of an E1 interface, all the channels (except 0) are available to the user as 64 Kbps B channels and can be used as required.

Regarding the type of connection that can be established for the E1 interface channels, only permanent connections are possible as all the circuits are configured as *PVCs*.

Given that all the circuits are permanent, it doesn't make any sense to assign a number to the interface to receive calls (there are no calls) consequently, you cannot configure a 'local address'.

### b) Interface configured as Primary ISDN

If, on the other hand, you wish to use the interface as Primary ISDN, channel 16 is not available as this is used for signaling (channel D). The rest of the available channels can be used as required (except 0).

In this case, you can configure the channels as permanent (PVC) or switched (SVC).

It is also possible to configure a number or a local address to which ISDN calls can be carried out.

The PVC channels are always assigned so other users cannot use them. The SVCs however are assigned at the moment the call is produced in order to establish the data link and therefore are shared among all the possible users (the channel through which the communication is going to be established is unknown at priori).

# 1.2. <u>CRC-4</u>

When it is necessary to provide additional protection for frame alignment simulation and/or when you wish to count on a better error monitoring capacity, you can use the *CRC-4*, *cyclic redundancy check-4 method*. This procedure is extensively described in the G.704 recommendation. Generally this process uses the channel 0 bits series (frame bits numbered from 1 to 8) in order to determine if this functionality is active and to carry out an encoding/decoding to check that the frame arrives aligned etc.

The router can be configured to operate whether the CRC-4 procedure is applied or not.

*NOTE:* When configuring the router, you must bear in mind the possibility of interoperation with other devices which do not permit CRC-4. This means you must enable or disable according to the devices operating together.

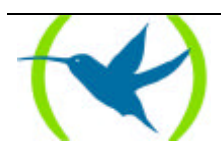

# 1.3. MAXIMUM FRAME SIZE

This permits you to establish a maximum frame size through the interface. The maximum size can be configured afterwards so that each channel cannot exceed the 'general' maximum size.

# 1.4. <u>MODE</u>

The mode option refers to the clock signals. In the terminal devices, the network supplier provides the clock signal received by the router. However on some occasions it may be necessary that one of the devices provides the clock signals. Under these circumstances you must advice the indicated router to provide these signals.

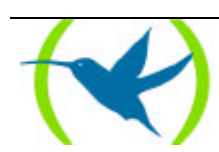

# 2. E1/PRI ISDN Configuration Commands

The E1/PRI ISDN configuration commands are described in this section. Through these commands you can configure the router behavior over this interface in order to achieve the functional specifications required.

The commands available here can be seen in the below table:

| Command         | Function                                                                                              |
|-----------------|----------------------------------------------------------------------------------------------------|
| <b>?</b> (HELP) | Permits you to view the available commands or their options.                                          |
| DISABLE         | Disables the CRC-4.                                                                                   |
| <b>EN</b> ABLE  | Enables the CRC-4.                                                                                    |
| LIST            | Displays the interface configuration information.                                                     |
| SET             | Permits you to configure the value for various interface parameters according to the required option. |
| EXIT            | Returns to the configuration $Config>$ prompt.                                                        |

The letters written in **bold**, are the minimum number of characters required to activate the command.

### Accessing the E1/PRI ISDN Configuration environment

The configuration commands must be entered at the E1/PRI ISDN interface configuration prompt (E1/PRI config>). In order to access this prompt:

- 1. At the configuration prompt (Config>), the list of interfaces and associated interface number is displayed through the **LIST DEVICES** command.
- 2. Enter the command **NETWORK** followed by the interface number associated to the **E1/PRI ISDN** interface.

#### **Example:**

| Config>I                        | LIST DEVICES          |         |         |     |  |  |  |
|---------------------------------|-----------------------|---------|---------|-----|--|--|--|
| Con 1                           | Ifc Type of interface | CSR     | CSR2    | int |  |  |  |
|                                 | 2 PPP Generic Dial    | 0       |         | 0   |  |  |  |
|                                 | 3 PPP Generic Dial    | 0       |         | 0   |  |  |  |
|                                 | 4 Router->Node        | 0       |         | 0   |  |  |  |
|                                 | 5 Node->Router        | 0       |         | 0   |  |  |  |
| ISDN 1                          | 1 G.703 port (E1)     | F001600 | F000C00 | 9E  |  |  |  |
| LAN                             | 0 Ethernet            | A000000 |         | 1D  |  |  |  |
| WAN1                            | 6 X25                 | F001620 | F000D00 | 9D  |  |  |  |
| Config>1                        | JETWORK 1             |         |         |     |  |  |  |
|                                 |                       |         |         |     |  |  |  |
| E1 / Primary ISDN Configuration |                       |         |         |     |  |  |  |
| E1/PRI d                        | config>               |         |         |     |  |  |  |
|                                 |                       |         |         |     |  |  |  |

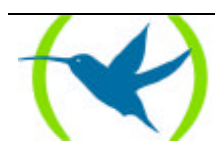

# 2.1. <u>? (HELP)</u>

Use the ? command (HELP) in order to list the valid commands at the layer where the router is programmed. You can also use this command after a specific command in order to list the available options.

#### Syntax:

E1/PRI config>?

#### Example:

```
E1/PRI config>?
DISABLE
ENABLE
SET
LIST
EXIT
E1/PRI config>
```

# 2.2. DISABLE

The **DISABLE** command disables the use of the CRC-4, cyclic redundancy check-4 method in the interface.

#### Syntax:

```
E1/PRI config>DISABLE CRC-4
```

#### Example:

```
E1/PRI config>DISABLE CRC-4
E1/PRI config>
```

# 2.3. ENABLE

The **ENABLE** command enables the use of the CRC-4, cyclic redundancy check-4 method in the interface.

### Syntax:

E1/PRI config>ENABLE CRC-4

### **Example:**

```
E1/PRI config>ENABLE CRC-4
E1/PRI config>
```

NOTE: In cases where you wish to enable this parameter, you must make sure that the devices, which are going to interact, are capable of supporting CRC-4.

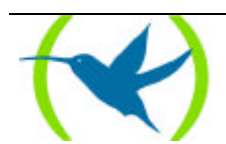

## 2.4. <u>LIST</u>

The **LIST** command permits you to display the interface configuration, including the general parameters and those for each independent channel.

#### Syntax:

E1/PRI config>LIST

#### **Example:**

```
E1/PRI config>LIST
CRC-4
Local address :
Maximum frame length : 2048
Interface type : PRI ISDN
: EQUIPMENT
 CRC-4
                                                          : Enabled
                        B-01 B-02 B-03 B-04 B-05 B-06 B-07 B-08 B-09 B-10
 Type
                           SVC SVC SVC SVC SVC SVC SVC SVC SVC
                        B-11 B-12 B-13 B-14 B-15 B-17 B-18 B-19 B-20 B-21
 -----
                                     _____ ____

        MTU
        2048
        2048
        2048
        2048
        2048
        2048
        2048
        2048
        2048
        2048
        2048
        2048
        2048
        2048
        2048
        2048
        2048
        2048
        2048
        2048
        2048
        2048
        2048
        2048
        2048
        2048
        2048
        2048
        2048
        2048
        2048
        2048
        2048
        2048
        2048
        2048
        2048
        2048
        2048
        2048
        2048
        2048
        2048
        2048
        2048
        2048
        2048
        2048
        2048
        2048
        2048
        2048
        2048
        2048
        2048
        2048
        2048
        2048
        2048
        2048
        2048
        2048
        2048
        2048
        2048
        2048
        2048
        2048
        2048
        2048
        2048
        2048
        2048
        2048
        2048
        2048
        2048
        2048
        2048
        2048
        2048
        2048
        2048
        2048
        2048
        2048
        2048
        2048
        2048
        2048
        2048

                         SVC SVC SVC SVC SVC SVC SVC SVC SVC
 Type
                        B-22 B-23 B-24 B-25 B-26 B-27 B-28 B-29 B-30 B-31
 _____
                      MTU
                         SVC SVC SVC SVC SVC SVC SVC SVC SVC
 Type
 E1/PRI config>
```

# 2.5. <u>SET</u>

The **SET** command permits you to configure various parameters both global (the whole interface) and parts of a determined circuit.

### Syntax:

El/PRI config>**S**ET <option, parameter, value>

NOTE: If you do not enter all the necessary parameters in the command line, the device will request these.

```
El/PRI config>SET ?
CIRCUIT
GLOBAL
```

### a) <u>SET CIRCUIT</u>

Permits you to establish each circuit's own parameters.

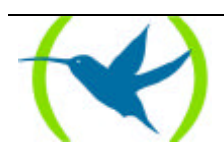

Syntax:

El/PRI config>SET CIRCUIT ? MAX-FRAME-LENGTH TYPE

### • SET CIRCUIT MAX-FRAME-LENGTH

Through this parameter, you can configure the maximum frame length through the specified channel. The permitted values are 1024, 2048 and 4096 bytes. The default value is 2048 bytes.

#### Syntax:

E1/PRI config>SET CIRCUIT MAX-FRAME-LENGTH <circuit\_number, maximum\_frame\_size

#### **Example:**

```
E1/PRI config>SET CIRCUIT MAX-FRAME-LENGTH
Enter circuit (1-31)[1]?2
Maximum frame length (1024,2048,4096)[2048]?4096
E1/PRI config>
```

```
NOTE: The maximum frame length associated to a circuit cannot exceed that configured for the interface.
```

### • SET CIRCUIT TYPE

This configures the type of connection to be established over the circuits (channels).

#### **Syntax:**

E1/PRI config>**S**ET **C**IRCUIT **T**YPE <circuit\_type, circuit\_number>

#### This can be **PERMANENT** or **SWITCHED**.

```
E1/PRI config>SET CIRCUIT TYPE ?
PERMANENT
SWITCHED
```

#### **Example:**

```
E1/PRI config>SET CIRCUIT TYPE SWITCHED
Enter circuit (1-31)[1]?
E1/PRI config>
```

or

```
El/PRI config>SET CIRCUIT TYPE PERMANENT
Enter circuit (1-31)[1]?
El/PRI config>
```

NOTE: When you configure the interface as E1, you cannot configure the type of circuit as these are permanent.

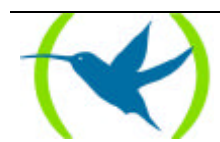

### b) <u>SET GLOBAL</u>

Configures the interface global parameters.

#### Syntax:

E1/PRI config>SET GLOBAL ? MAX-FRAME-LENGTH LOCAL-ADDRESS INTERFACE-TYPE MODE

### • SET GLOBAL INTERFACE-TYPE

Establishes the interface behavior: as E1 (E1) or as Primary ISDN (PRI).

#### Syntax:

E1/PRI config>SET GLOBAL INTERFACE-TYPE <interface\_type>

```
El/PRI config>SET GLOBAL INTERFACE-TYPE ?
El
PRI
```

### **Example:**

El/PRI config>SET GLOBAL INTERFACE-TYPE El El/PRI config>

or

```
E1/PRI config>SET GLOBAL INTERFACE-TYPE PRI
E1/PRI config>
```

### • SET GLOBAL LOCAL-ADDRESS

Establishes the local ISDN number associated to the interface in order to receive calls (this parameter is only significant when the interface is a PRI ISDN).

### Syntax:

E1/PRI config>SET GLOBAL LOCAL-ADDRESS <ISDN\_number>

### **Example:**

```
El/PRI config>SET GLOBAL LOCAL-ADDRESS
Local address []?913141592
El/PRI config>
```

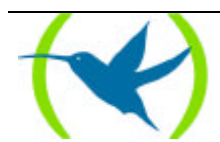

### • SET GLOBAL MAX-FRAME-LENGTH

The maximum frame length through the interface is configured through this parameter. The permitted values are 1024, 2048 and 4096 bytes. The default value is 2048 bytes.

#### Syntax:

E1/PRI config>SET GLOBAL MAX-FRAME-LENGTH <maximum\_frame\_size>

#### **Example:**

```
El/PRI config>SET GLOBAL MAX-FRAME-LENGTH
Maximum frame length (1024,2048,4096)[2048]?
El/PRI config>
```

### • SET GLOBAL MODE

This configures the device functionality as **EQUIPMENT** (the router will receive external clock signals and act as a 'terminal') or **LINE** (the router supplies the line clocks and acts as the 'network').

### Syntax:

E1/PRI config>SET GLOBAL MODE <mode>

```
E1/PRI config>SET GLOBAL MODE ?
EQUIPMENT
LINE
```

#### **Example:**

```
El/PRI config>SET GLOBAL MODE EQUIPMENT
El/PRI config>
```

or

```
El/PRI config>SET GLOBAL MODE LINE El/PRI config>
```

# 2.6. <u>EXIT</u>

Through this command, you exit the E1/PRI ISDN interface configuration menu and return to the configuration *Config*> prompt.

#### Syntax:

E1/PRI config>**EX**IT

#### **Example:**

E1/PRI config>EXIT Config>

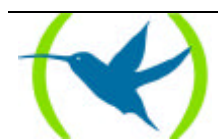

# Chapter 3 Monitoring

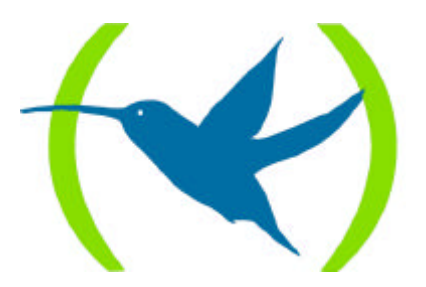

# 1. E1/PRI ISDN interface monitoring

This section summarizes and explains all the E1/PRI ISDN interface monitoring commands. These commands permit you to monitor the interface behavior. The available monitoring commands are seen in the below table:

| Command            | Function                                                                              |
|--------------------|---------------------------------------------------------------------------------------|
| <b>?</b> (HELP)    | Permits you to list the available commands and their options.                         |
| CALLS              | Displays the calls produced.                                                          |
| CAUSE              | Returns the meanings of the call release codes.                                       |
| CLEAR              | Permits you to initialize the channel statistics and clear the released calls buffer. |
| STATE              | Displays the state and statistics of a B channel physical level.                      |
| <b>STATI</b> STICS | Displays the statistics of an active B channel.                                       |
| EXIT               | Returns to the global monitoring prompt (+).                                          |

The letters written in **bold**, are the minimum number of characters required to activate the command.

### Accessing the E1/PRI ISDN Monitoring environment

The E1/PRI ISDN interface monitoring commands must be entered at the E1/PRI> monitoring prompt. In order to access this prompt you need to carry out the following steps:

- 1. At the monitoring prompt (+), the list of interfaces and associated interface number is displayed through the **DEVICES** command.
- 2. Enter the command **NETWORK** followed by the interface number associated to the E1/PRI ISDN interface.

#### **Example:**

| +DEV                      | ICE       |         |      |           |           |             |  |
|---------------------------|-----------|---------|------|-----------|-----------|-------------|--|
|                           |           |         |      | Auto-test | Auto-test | Maintenance |  |
| Ifc                       | Interface | CSR     | Vect | valids    | failures  | failures    |  |
| 0                         | Eth/0     | A000000 | 1d   | 1         | 0         | 0           |  |
| 1                         | PRI/0     | F001600 | 9e   | 1         | 1         | 0           |  |
| 2                         | PPP/0     | 0       | 0    | 1         | 2         | 0           |  |
| 3                         | PPP/1     | 0       | 0    | 1         | 2         | 0           |  |
| 4                         | R->N/0    | 0       | 0    | 1         | 0         | 0           |  |
| +NET                      | WORK 1    |         |      |           |           |             |  |
| El / Primary ISDN Console |           |         |      |           |           |             |  |
| E1/P                      | RI>       |         |      |           |           |             |  |

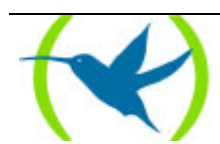

# 1.1. <u>? (HELP)</u>

Use the ? command (HELP) in order to list the valid commands at the layer where the interface is being monitored. You can also use this command after a specific command in order to list the available options.

#### Syntax:

E1/PRI>?

### **Example:**

| E1/PRI>?   |  |
|------------|--|
| CLEAR      |  |
| CAUSE      |  |
| STATISTICS |  |
| STATE      |  |
| CALLS      |  |
| EXIT       |  |
| E1/PRI>    |  |

# 1.2. <u>CALLS</u>

Information on the calls is displayed through the CALLS command:

ACTIVE: displays data on the active calls

CLEARED: displays information on the released calls.

### Syntax:

E1/PRI>CALLS <call\_type>

```
E1/PRI>CALLS ?
ACTIVE
CLEARED
```

### a) <u>CALLS ACTIVE</u>

### **Example:**

| E1/PRI>       | CALLS  | ACTIVE           |         |        |            |              |                     |                     |                  |
|---------------|--------|------------------|---------|--------|------------|--------------|---------------------|---------------------|------------------|
| TYPE C<br>OUT | CALLED | NUMBER<br>384200 | CALLING | NUMBER | REF<br>001 | CHAN<br>1-B1 | T/START<br>17:11:47 | D/START<br>01/20/00 | CHARGE<br>000000 |
| E1/PRI>       | •      |                  |         |        |            |              |                     |                     |                  |

The meaning of the various fields is as follows:

| TYPE           | Incoming (IN) or outgoing (OUT). |
|----------------|----------------------------------|
| CALLED NUMBER  | Telephone number called.         |
| CALLING NUMBER | Number of telephone calling.     |
| REF            | Value of call reference in use.  |

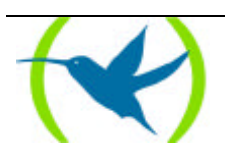

| CHAN    | This is the line and channel through which the call has been established. |
|---------|---------------------------------------------------------------------------|
| T/START | Indicates the time the call was established.                              |
| D/START | Indicates the day the call was established.                               |
| CHARGE  | Cost of the call (if the network provides this).                          |

### b) <u>CALLS CLEARED</u>

**Example:** 

```
E1/PRI>CALLS CLEARED
L T CALLED N. CALLING N. CC DC T/START T/END D/START D/END CHARGE
1 0 384200 016 000 16:48:05 17:10:57 01/20/00 01/20/00 000000
E1/PRI>
```

The meaning of the various fields is as follows:

| LT         | Line identifier and channel type.                |
|------------|--------------------------------------------------|
| CALLED N.  | Telephone number called.                         |
| CALLING N. | Number of telephone calling.                     |
| CC         | Call release code (cause).                       |
| DC         | Diagnostic code.                                 |
| T/START    | Time the call was established.                   |
| T/END      | Time the call was released.                      |
| D/START    | Day the call was established.                    |
| D/END      | Day the call was released.                       |
| CHARGE     | Cost of the call (if the network provides this). |

NOTE: In cases of **Permanent** links, calls are not generated as the links are permanently established.

# 1.3. <u>CAUSE</u>

The **CAUSE** command returns the meaning of a specific release code. This command is for informative purposes in order to make it easier to understand the presented data.

### Syntax:

E1/PRI>CAUSE <cause\_code>

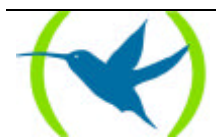

**Example:** 

```
E1/PRI>CAUSE 3
Cause (3): No route to the destination
E1/PRI>
```

# 1.4. <u>CLEAR</u>

**CLEAR** enables you to delete the statistics of a specific channel or all of them such as the released calls buffer.

#### Syntax:

E1/PRI>CLEAR <option>

STATISTICS CALLS

### a) <u>CLEAR CALLS</u>

Clears the released calls buffer.

### **Example:**

E1/PRI>CLEAR CALLS E1/PRI>

### b) <u>CLEAR STATISTICS</u>

Deletes the B channel statistics. If you specify a channel number it will only delete the statistics relevant to that channel while if you do not indicate a number all the statistics for all the channels are deleted.

### Syntax:

```
E1/PRI>CLEAR STATISTICS <[channel]>
```

#### **Example:**

E1/PRI>CLEAR STATISTICS 5 E1/PRI>

# 1.5. <u>STATE</u>

The **STATE** command displays a B channel's physical layer statistics and state.

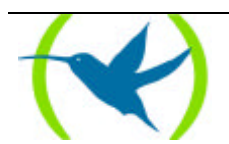

#### Syntax:

E1/PRI>STATE <channel>

**Example:** 

```
E1/PRI>STATE 15
             Statistics circuit B-15
                                                                      0
Lost Rx Frames
                               0
                                  Non aligned Rx frames
Too large frames
                               0 Aborted Rx sequences
                                                                      0
                             0 Incomplete Rx fr
0 Tx fifo failure
CRC error Rx frames
                                   Incomplete Rx frames
                                                                      0
Rx fifo failure
                                                                      0
E1/PRI>
```

The meanings of the fields that appear above are the following:

| Lost Rx Frames        | Frames lost at reception.                                                                                                    |
|-----------------------|----------------------------------------------------------------------------------------------------|
| Too large frames      | Frames received that exceed the MTU maximum length.                                                                                                    |
| CRC error Rx frames   | Frames received with an error in the CRC code.                                                                                                    |
| Rx fifo failure       | Errors due to the reception buffer being unable to store all the frames on reception.                                                                                      |
| Non-aligned Rx frames | Received frames non-aligned to octet.                                                                                                    |
| Aborted Rx sequences  | Illegal sequence of '1's found in the frame.                                                                                                    |
| Incomplete Rx frames  | Incomplete frames.                                                                                                    |
| Tx fifo failure       | Errors in the frame transmission as the interface is incapable of taking<br>the frames from the transmission buffer sufficiently fast enough in<br>order to transmit them. |

## 1.6. STATISTICS

The **STATISTICS** command displays the B channels statistics. If you do not indicate a specific channel the device displays a statistics list for all the B channels.

Syntax:

E1/PRI>**STATI**STICS <[channel]>

### **Example:**

| E1/PRI>STATISTICS 1 |         |          |         |          |  |  |  |
|---------------------|---------|----------|---------|----------|--|--|--|
| Circuit             | Pkts Rx | Bytes Rx | Pkts Tx | Bytes Tx |  |  |  |
| B-1                 | 2849    | 167498   | 2849    | 167503   |  |  |  |
| E1/PRI>             |         |          |         |          |  |  |  |

# 1.7. <u>EXIT</u>

Through this command you return to the global monitoring prompt (+).

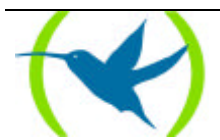

### Syntax:

E1/PRI>**EX**IT

### **Example:**

E1/PRI>EXIT +

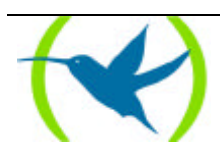

# 2. E1/PRI ISDN interface statistics

In order to view the interface statistics, enter the **DEVICE** command indicating the number of the interface whose statistics you wish to view at the monitoring prompt (+).

**Example:** 

| +DEV                                                                  | ICE                |                |            |                          |                            |                              |  |  |
|-----------------------------------------------------------------------|--------------------|----------------|------------|--------------------------|----------------------------|------------------------------|--|--|
| Ifc<br>0                                                              | Interface<br>Eth/0 | CSR<br>A000000 | Vect<br>1d | Auto-test<br>valids<br>1 | Auto-test<br>failures<br>0 | Maintenance<br>failures<br>0 |  |  |
| 1                                                                     | PRI/0              | F001600        | 9e         | 0                        | 0                          | 0                            |  |  |
| 2                                                                     | PPP/0              | 0              | 0          | 1                        | 2                          | 0                            |  |  |
| 3                                                                     | PPP/1              | 0              | 0          | 1                        | 2                          | 0                            |  |  |
| 4                                                                     | R->N/0             | 0              | 0          | 1                        | 0                          | 0                            |  |  |
| +DEVICE 1                                                             |                    |                |            |                          |                            |                              |  |  |
| Ifc<br>1                                                              | Interface<br>PRI/0 | CSR<br>F001600 | Vect<br>9e | Auto-test<br>valids<br>0 | Auto-test<br>failures<br>0 | Maintenance<br>failures<br>0 |  |  |
| DS2153Q<br>Rx Status: OK<br>RIR:89 SSR:00 SR1:50 SR2:FB VCR: 0 FAS: 0 |                    |                |            |                          |                            |                              |  |  |
| Layer 1 status: F1                                                    |                    |                |            |                          |                            |                              |  |  |
| +                                                                     |                    |                |            |                          |                            |                              |  |  |

The meaning of the fields is as follows:

| mber.                              |
|------------------------------------|
| rface and index.                   |
| ıs/data register address.          |
| vector associated to the interface |
| successful Auto-tests.             |
| failed Auto-tests.                 |
| maintenance failures.              |
| tatus.                             |
| on the status of the chip.         |
| er status.                         |
|                                    |

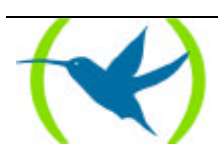